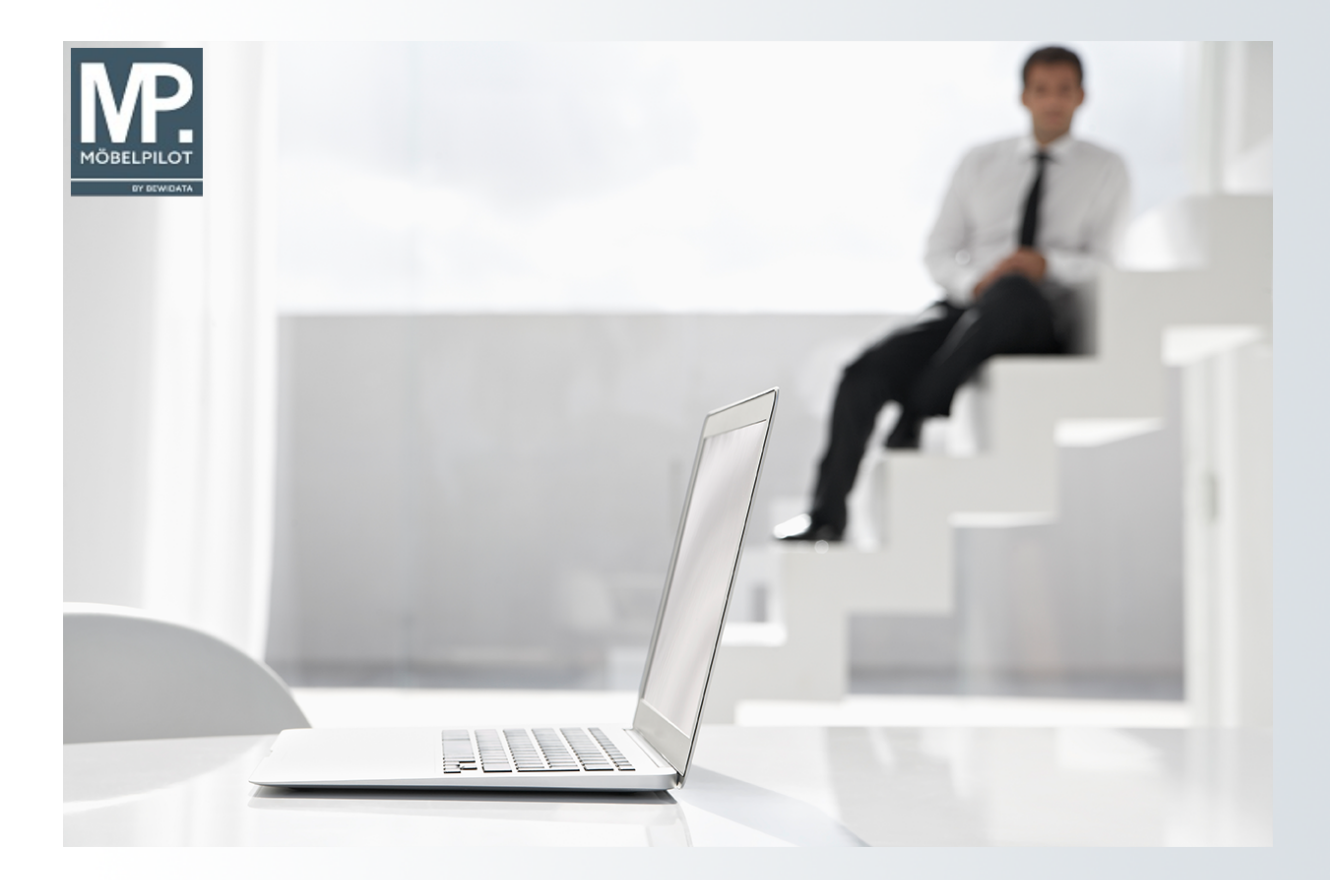

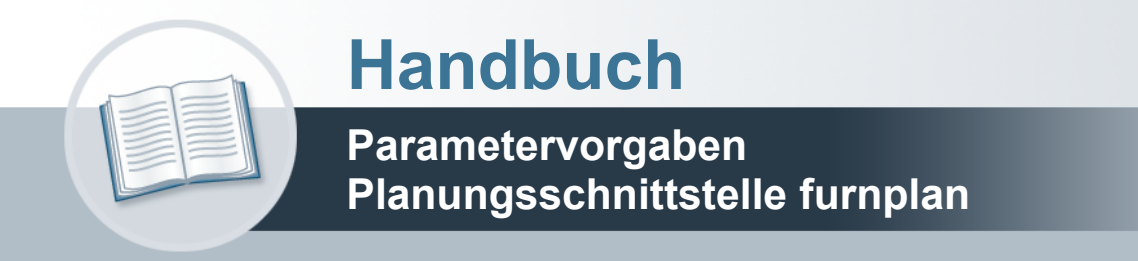

#### Urheberrecht und Haftung

Dieses Handbuch enthält urheberrechtlich geschützte Informationen. Ohne ausdrückliche schriftliche Genehmigung der *bewidata* Unternehmensberatung und EDV-Service GmbH, Isaac-Fulda-Allee 9, 55124 Mainz ist es nicht gestattet, das gesamte Handbuch oder Texte daraus zu reproduzieren, zu speichern oder in irgendeiner Form zu übertragen, zu vervielfältigen oder zu verbreiten.

Die Firma *bewidata* Unternehmensberatung und EDV-Service GmbH übernimmt für den Inhalt dieses Handbuches und damit im Zusammenhang stehende geschäftliche Vorgänge keinerlei Garantie. Das gilt auch für hierin enthaltene Fehler und möglicherweise dadurch entstehende Fehlfunktionen in der Arbeit mit den hier beschriebenen Programmen. Die *bewidata* GmbH behält sich vor, ohne vorherige Ankündigung dieses Handbuch von Zeit zu Zeit auf den neuesten Stand zu bringen. Änderungen der Bildschirmmasken behalten wir uns ebenfalls vor.

**Hinweis**: Alle in diesem Handbuch abgebildeten Screenshots wurden mit einem aktuellen Webbrowser wie Google Chrome, Firefox oder Microsoft Edge erstellt. Abweichungen zu anderen Browsern behalten wir uns vor.

#### Impressum

*bewidata* Unternehmensberatung und EDV-Service GmbH Isaac-Fulda-Allee 9 55124 Mainz Telefon 06131 63920 Telefax 06131 639266

Geschäftsführer: Hans-Jürgen Röhrig - Handelsregister Mainz HRB 4285

#### Support Rufnummern

| Durchwahl 1 | Telefon 06131 639272 |
|-------------|----------------------|
| Durchwahl 2 | Telefon 06131 639226 |
| Durchwahl 3 | Telefon 06131 639227 |
| _           |                      |

| Fax:     | 06131 611618           |
|----------|------------------------|
| E-Mail:  | support@moebelpilot.de |
| Homepage | www.moebelpilot.de     |

#### Hotline Zeiten

| Montag bis Donnerstag | 9.00 – 17.30 Uhr |
|-----------------------|------------------|
| Freitag               | 9.00 – 16.30 Uhr |

# Inhaltsverzeichnis

| URHEBERRECHT UND HAFTUNG | 2   |
|--------------------------|-----|
| IMPRESSUM                | 2   |
| Einleitung               | 4   |
| FORMULAR AUFRUFEN        | 5   |
| Formularansicht          | 7   |
| DIE BUTTONS              | 9   |
| Die Felder               | .10 |

# Einleitung

MÖBELPILOT und furnplan sind eigenständige Softwarelösungen, die zunächst eigenständige Ziele verfolgen. Damit die Systeme miteinander kommunizieren können bedarf es diverser Parametervorgaben. Die Parametereinrichtung erfolgt in der Regel durch unseren Support im Rahmen der Ersteinrichtung. Für den Fall, dass nachträglich Anpassungen erforderlich sind, beschreiben wir Ihnen in diesem Teil der Dokumentation die Vorgehensweise.

## Formular aufrufen

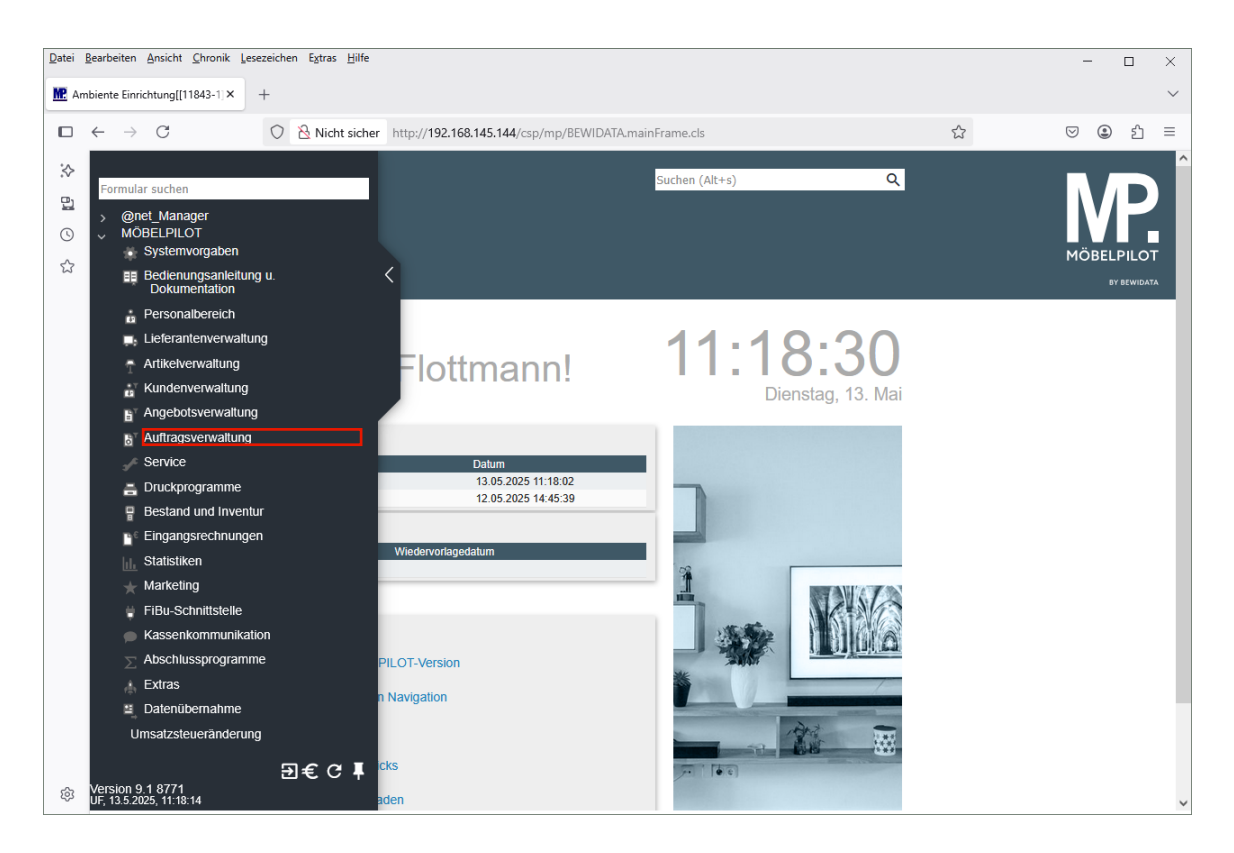

#### Klicken Sie auf den Hyperlink Auftragsverwaltung.

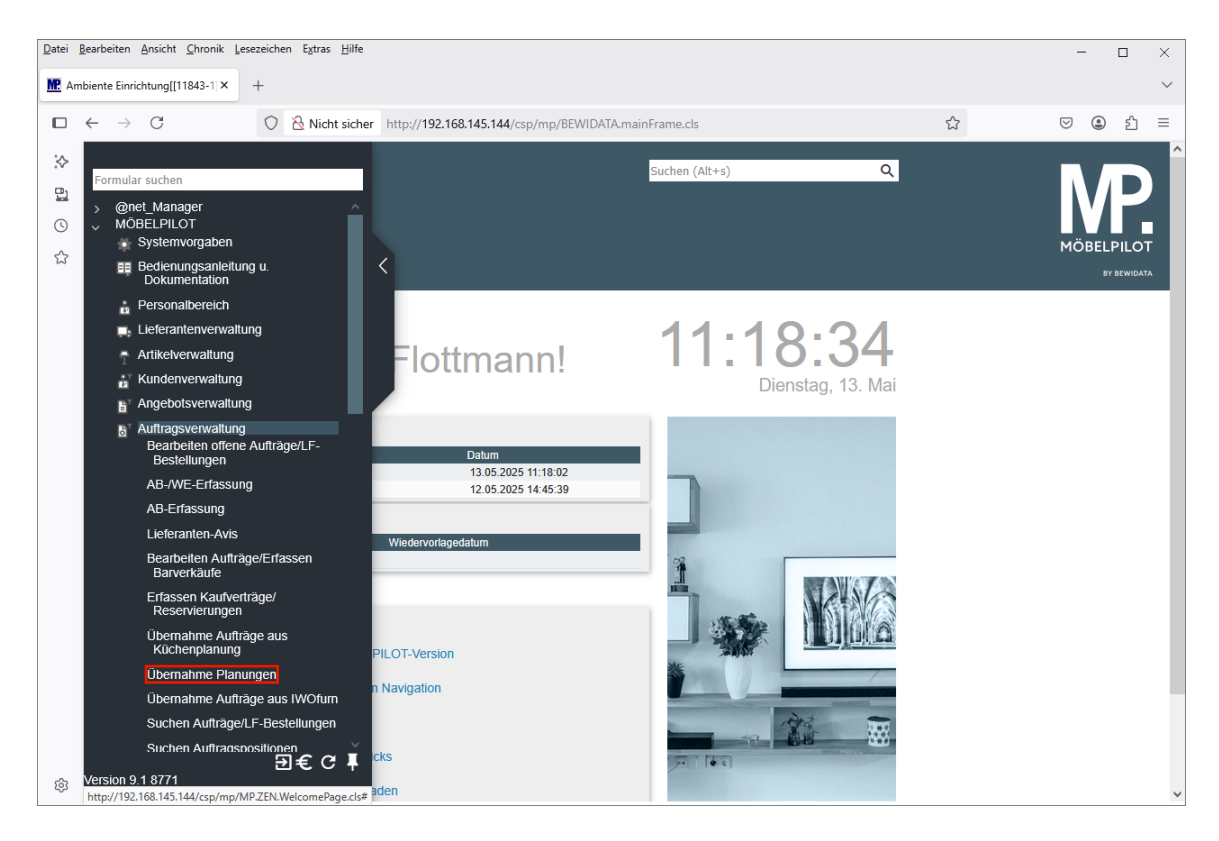

Klicken Sie auf den Hyperlink Übernahme Planungen.

Ð

Legen Sie bitte im Auswahlfeld **Herkunft** fest, dass Sie die Parameter für das Planungssystem **furnplan** (FP) vorgeben wollen.

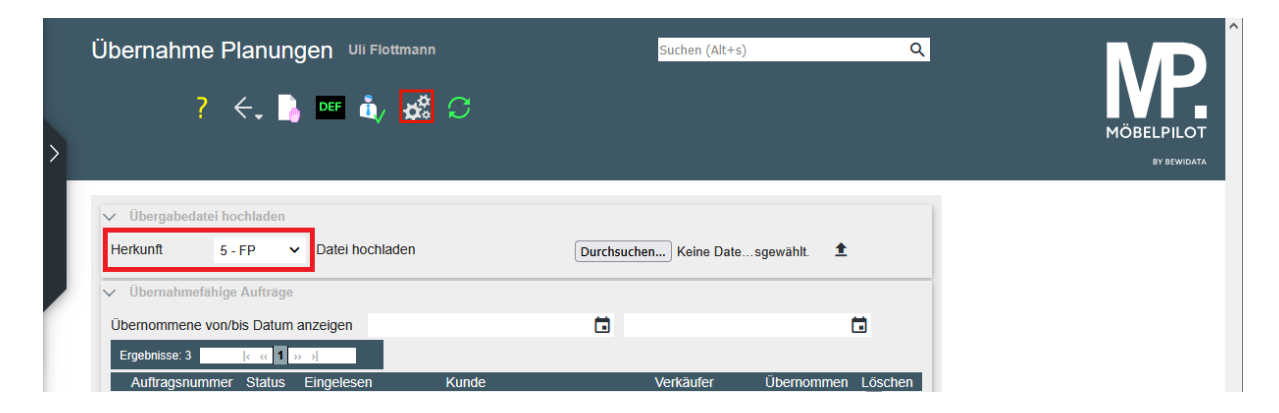

Klicken Sie auf die Schaltfläche Parameter einstellen.

# Formularansicht

| Planungsschnittstelle Parameter Uli Flottm                                                                                                    | Suchen (Alt+s) Q                                                                                                 |
|----------------------------------------------------------------------------------------------------|----------------------------------------------------------------------------------------------------|
| ✓ ✓ <p< th=""><th>&gt; 📭 🤹 🗤 🖿 🧮 E I</th></p<> | > 📭 🤹 🗤 🖿 🧮 E I                                                                                                  |
| Kennzeichen                                                                                                    | FP                                                                                                    |
| Para Musetzung Umsetzung Umsetzung Umsetzung Eigenname, Lan VerbandsWGS, Ver<br>kz                                                                                                    | käuf Umsetzun Umsetzung Umsetzun Übernahme von<br>g Lieferant Warengruppe g Position Parametersatz               |
| Eigene Angebotsnummer vergeben                                                                                                    |                                                                                                    |
| Eigene Auftragsnummer vergeben                                                                                                    |                                                                                                    |
| Länge der Kundennummer                                                                                                    | 6                                                                                                    |
| Führende Nullen in KdNR unterdrucken                                                                                                    | 0                                                                                                    |
| Festes Konditionskennzeichen                                                                                                    | 1 - Lieferantenkondition 🗸                                                                                       |
| Festes Preiskennzeichen                                                                                                    | ~                                                                                                    |
| Artikelstammdaten übernehmen                                                                                                    | 0                                                                                                    |
| Felder für Artikelstammdatenübernahme                                                                                                    | Artikel-Nr.                                                                                                    |
| Bestellung sperren                                                                                                    |                                                                                                    |
| Groß-/Kleinschreiben und Umlaute beim Modellenabgleich ig                                                                                                    |                                                                                                    |
| Diese Zeichen beim Modellenabgleich ignorieren                                                                                                    | ,-/ \Q[[{}                                                                                                    |
| Konditionssätze aus MÖBELPILOT-Daten                                                                                                    |                                                                                                    |
| Korrektur für Artikelbezeichnung                                                                                                    |                                                                                                    |
| Modus für Kundensuche                                                                                                    | nach Nachname, Vorname, PLZ, Ort, Strasse 🗸                                                                      |
| Übernahmenfreigabe für Positionen mit Bestellung u./o. AB                                                                                                    | ja 🗸 🗸                                                                                                    |
| Neue Unterpositionen hinzufügen                                                                                                    | ~                                                                                                    |
| Vorschlag für Dokumentenübernahme                                                                                                    | ~                                                                                                    |
| EK-Berechnung                                                                                                    | anhand VK und Kalkulation                                                                                        |
| Neue Positionen hinzufügen                                                                                                    | ~                                                                                                    |
| Erstübernahmen automatisch ausführen ab Datum                                                                                                    |                                                                                                    |
| Druckdatum der Bestellung nicht übernehmen                                                                                                    | Anna Anna and a second and a second second second second second second second second second second second second |

| Kundendaten bei automatischen Ubernahmen                     |                                                      |
|--------------------------------------------------------------|------------------------------------------------------|
| Folgeübernahmen bei automatischen Übernahmen                 |                                                      |
| Entfernte / Ausgetauschte Typen fürs Löschen vormerken       |                                                      |
| Dokumentenkategorien in Angebot nicht übernehmen             | 1 - Angebot<br>2 - Auftragsbestätigung               |
| Dokumentenkategorien in Auftrag nicht übernehmen             | 2 Postollung<br>1 - Angebot<br>2 Auftragshostötigung |
| Adressen für Aufträge/Angebote bei der Kundensuche/-zuord    | Autoaysuestatiyung     Acstellung                    |
| Felder ignorieren beim Anschriftenvergleich für Übernahmev   | Vorname<br>Nachname                                  |
| Unterartikel (falls vorhanden) aus Stammdaten bei folgenden  | Namo 3                                               |
| Übernahme rückwirkend nach Einlesen (1 - 30 Tage)            |                                                      |
| Lieferant für Zusatzartikel                                  |                                                      |
| Nach erfolgreicher Übernahme aus "Planung übernehmen"        |                                                      |
| Felder ignorieren beim Kundendatenabgleich/Übernahme         | Name 3<br>Straße<br>PLZ (Strasse)                    |
| Felder ignorieren beim Kopfdatenabgleich/Übernahme           | Orteboseisbeung<br>Auftragsnummer<br>Kundennummer    |
| Automatische Warenherkunft mit Regelwerk                     | Auftragedatum                                        |
| Bei Artikelerkennung solche mit Bestand bevorzugen           |                                                      |
| Anschlag bei Modellenabgleich ignorieren                     |                                                      |
| Bestellungsdruckdatum für folgende Lieferanten auf Tagesdat  |                                                      |
| Kundentext zusammenführen                                    |                                                      |
| Auftragsdatum der ersten Übernahme behalten                  |                                                      |
| Keine Stammdaten für Positionen mit Unterartikeln bei folgen |                                                      |

#### **Die Buttons**

| Planungsschnitt | stelle Parame | eter | Uli Flo | ttmanr | ı   |    | Suchen (Alt+s) | ঽ |
|-----------------|---------------|------|---------|--------|-----|----|----------------|---|
| V • •           | ←, 🖶 ≪        | <    | >       | >>>    | DEF | ů, | 🛤 🖩 E I        |   |

| Button | Bedeutung                             | Funktion                                                                                                    |
|--------|---------------------------------------|----------------------------------------------------------------------------------------------------|
|        | Parameter aus der<br>Tabelle kopieren | Um beispielsweise den Erfassungsaufwand in<br>den Formularen zur Umsetzung der<br>Filialvorgaben, Anrede-Kennzeichen,<br>Warengruppen, etc. zu reduzieren, kann man<br>in den jeweiligen Tabellen bereits eingepflegte<br>Daten markieren und mit Hilfe dieser Button-<br>Funktion kopieren. |
|        | Parameter in die<br>Tabelle einfügen  | Die zur Kopierung vorgemerkten Parameter<br>können dann mit Hilfe dieser Button-<br>Funktion an entsprechender Stelle eingefügt<br>werden.                                                                                                    |
| Ε      | Parameter exportieren                 | Diese Buttons dienen ausschließlich unserem<br>Support und werden daher nicht näher<br>beschrieben.                                                                                                    |
| l      | Parameter importieren                 |                                                                                                    |

## **Die Felder**

| Feldbezeichnung                                                                                                    | Bedeutung / Funktion                                                                                                    |
|----------------------------------------------------------------------------------------------------|----------------------------------------------------------------------------------------------------|
| Kennzeichen                                                                                                    | Bestimmen Sie zunächst, für welche Planungs-Schnittstelle die Vorgaben<br>eingetragen werden sollen. Das Kennzeichen hierfür wird im Formular<br><b>Küchenplanung-Systemeinstellungen</b> festgelegt. Sie können dieses<br>Kennzeichen idealerweise im Formular <b>Übernahme Planungen</b> im<br>Auswahlfeld <b>Herkunft</b> aktivieren, oder nach dem Aufruf des Formulars<br><b>Planungsschnittstelle Parameter</b> manuell einpflegen. Das Schnittstellen-<br>Kennzeichen bestimmt dann, welche Felder Ihnen in diesem Formular<br>angezeigt werden. Durch diese Funktion wird sichergestellt, dass dieses<br>Formular für die Anbindung diverser Planungssysteme dient. |
| Eigene<br>Angebotsnummer<br>vergeben<br>Eigene Auftragsnummer<br>vergeben                                                       | Ist das jeweilige Kontrollkästchen aktiviert, dann vergibt MÖBELPILOT im<br>Rahmen der Planungsübernahme dem Angebot bzw. Auftrag automatisch<br>die nächste freie MÖBELPILOT-Angebotsnummer oder Auftragsnummer.                                                                                                    |
| Länge der<br>Kundennummer                                                                                                    | Im MÖBELPILOT wird üblicherweise eine 6-stellige Kundennummer genutzt. Demnach sollte hier in der Regel die Ziffer 6 eingepflegt werden.                                                                                                    |
| Führende Nullen in<br>Kundennummer (KdNR)<br>unterdrücken                                                                       | Geht man davon aus, dass in MÖBELPILOT eine 6-stellige Kundennummer<br>genutzt wird, so hat diese Vorgabe keine Bedeutung. Beispiel. Furnplan<br>liefert die Kundennummer 000123. In diesem Fall würde die Standard-<br>Kundennummernlänge (6-stellig), diese Vorgabe übertrumpfen.                                                                                                    |
| Festes<br>Konditionskennzeichen<br>Festes<br>Preiskennzeichen                                                                   | Im Rahmen der Planungsübernahme wird den Angebots- bzw.<br>Auftragspositionen das hier aktivierte Konditionskennzeichen bzw.<br>Preiskennzeichen zugewiesen.                                                                                                    |
| Artikelstammdaten<br>übernehmen                                                                                                 | Wird diese Vorgabe aktiviert, prüft MÖBELPILOT während der<br>Datenübernahme anhand der EAN-Nummern, oder der<br>Warengruppennummer in Verbindung mit der Modellbezeichnung und der<br>Lieferantennummer, ob der übernommene Artikel in der Artikel-<br>Stammdatendatei enthalten ist. Wenn der Artikel gefunden wird, werden die<br>Daten der Stammdatei in die Position eingepflegt.                                                                                                    |
| Felder für Artikel-<br>Stammdatenübernahme                                                                                      | Legen Sie an dieser Stelle fest, welche Felder der Artikel-Stammdatei im<br>Falle einer programmunterstützten Übernahme in die Position einfließen<br>sollen.                                                                                                    |
| Bestellung sperren                                                                                                    | Diese Vorgabe sorgt dafür, dass die übergebenen Aufträge in<br>MÖBELPILOT zunächst mit einer Bestellsperre versehen werden.                                                                                                    |
| Groß-/Kleinschreibung<br>und Umlaute beim<br>Modellabgleich<br>ignorieren<br>Diese Zeichen beim<br>Modellabgleich<br>ignorieren | Diese beiden Funktionen sind eine Ergänzung der Vorgaben bei der Artikel-<br>Stammdatenübernahme.                                                                                                    |
| Konditionssätze<br>aus MÖBELPILOT-<br>Daten                                                                                     | Furnplan liefert an MÖBELPILOT grundsätzlich nur den n/n-EK-Wert. Gibt<br>es in MÖBELPILOT bei dem Lieferanten aber das vorgegebene<br>Konditionskennzeichen (s. <b>festes Konditionskennzeichen</b> ), sowie hierzu<br>auch eine erfasste Rabattstaffel, dann ermittelt das Programm automatisch<br>den Brutto-EK und pflegt diesen einschl. der entsprechenden Rabatte ein.                                                                                                    |
| Korrektur für<br>Artikelbezeichnung                                                                                             | Ist diese Vorgabe aktiviert prüft MÖBELPILOT, ob der Artikel ggf. schon in einer früheren Position übernommen wurde und vergleicht dabei die Artikelbezeichnung.                                                                                                    |
| Modus für Kundensuche                                                                                                    | Unabhängig davon, ob furnplan in der Datei eine Kundennummer liefert<br>oder nicht prüft MÖBELPILOT, ob der Kunde in der Warenwirtschaft bereits                                                                                                    |

|                                                                   | bekannt ist. Die Suchkriterien werden an dieser Stelle festgelegt. Wir<br>empfehlen Ihnen, die Vorgabe <b>nach Nachnamen, Vornamen</b> zu wählen.                                                                                                    |
|-------------------------------------------------------------------|----------------------------------------------------------------------------------------------------|
| Übernahmefreigabe für<br>Positionen mit<br>Bestellung und/oder AB | Hat eine Position bereits eine Bestellung oder liegt sogar schon eine AB vor,<br>dann sollte eine erneute Planungsübergabe in der Regel nicht ohne<br>individuelle Prüfung stattfinden. Diese organisatorische Vorgabe kann man<br>aber grundsätzlich auch übergehen. Für diesen Fall muss hier das<br>Kontrollkästchen aktiviert werden.                                                                                                    |
| Neue Unterpositionen<br>hinzufügen                                | Legen sie bitte fest, wie MÖBELPILOT bei einer Mehrfachübernahme mit<br>den neu hinzugekommenen Unterpositionen verfahren soll.<br>a) an das Ende stellen, oder<br>b) wenn möglich an den Anfang stellen, oder<br>c) wenn möglich an den Anfang stellen und neu nummerieren                                                                                                    |
| Vorschlag für<br>Dokumentenübernahme                              | Wir empfehlen Ihnen, die Standard-Vorgabe <b>immer</b> beizubehalten.                                                                                                    |
| EK-Berechnung                                                     | Geht aus der Übergabedatei nicht eindeutig hervor, ob es sich bei den<br>übermittelten Werten um den EK und/oder VK handelt, kann MÖBELPILOT<br>hier mit einer Programmlogik versuchen, dies selbst zu ermitteln. Da hierbei<br>aber immer mit Ungenauigkeiten zu rechnen ist, empfehlen wir die<br>Standard-Vorgabe <b>keine</b> beizubehalten.                                                                                                    |
| Neue Positionen<br>hinzufügen                                     | Legen sie bitte fest, wie MÖBELPILOT bei einer Mehrfachübernahme mit<br>den neu hinzugekommenen Positionen verfahren soll.<br>a) Wenn möglich an den Anfang der Planung stellen, oder<br>b) an das Ende der Planung stellen.                                                                                                    |
| Erstübernahmen<br>automatisch ausführen<br>ab Datum               | Bei lokalen Server-Installationen kann die Datenübergabe und<br>Datenübernahme weitestgehend von den beteiligten Programmen<br>automatisch unterstützt werden. MÖBELPILOT prüft die vom<br>Planungssystem übermittelte Datei auf Plausibilität, legt einen<br>entsprechenden Kaufvertrag an und übernimmt die Positionen.<br>Erfahrungsgemäß werden von den Anwendern diese Schritte zunächst<br>manuell begleitet. Entscheiden Sie an dieser Stelle, ab wann MÖBELPILOT<br>mit der automatischen Übernahme starten soll. |
| Druckdatum der<br>Bestellung nicht<br>übernehmen                  | Für den Fall, dass in furnplan eine Bestellung zwar gedruckt, aber nicht versendet wird, weil die Bestellung letztendlich aus MÖBELPILOT heraus produziert werden soll, muss dieses Kontrollkästchen aktiviert werden.                                                                                                    |
| Kundendaten bei<br>automatischen<br>Übernahmen                    | Ist die automatische Planungsübernahme aktiviert, dann bestimmen Sie an<br>dieser Stelle, nach welchen <b>Spielregeln</b> die Kundendaten in MÖBELPILOT<br>einfließen sollen.<br>- <b>Keine Aktion</b> , es erfolgt keine automatische Übernahme<br>- <b>Zuordnen/anlegen</b> , es wird eine Überprüfung anhand<br>Nachnamen/Telefonmobil oder Nachnamen/E-Mail vorgenommen<br>- <b>Zuordnen/anlegen/updaten</b> , die Daten im MÖBELPILOT werden bei<br>erfolgter Zuordnung durch die Planungsdaten ersetzt.             |

| Entfernte /<br>ausgetauschte Typen<br>fürs Löschen vormerken                                                   | Diese Option ist standardmäßig aktiviert. Bei einer erneuten Übernahme<br>werden automatisch die zu löschenden Positionen vorgemerkt und ein<br>entsprechender Hinweis wird angezeigt.                                                                                                    |
|----------------------------------------------------------------------------------------------------|----------------------------------------------------------------------------------------------------|
| Dokumentenkategorie<br>nicht in Angebot<br>übernehmen<br>Dokumentenkategorie<br>nicht in Auftrag<br>übernehmen | Markierte Dokumentenkategorien werden nicht in das Angebot bzw. den<br>Auftrag übernommen.                                                                                                    |
| Adressen in Aufträgen /<br>Angeboten bei der<br>Kundensuche/-                                                  | Diese Option sorgt dafür, dass die aus dem Planungssystem übermittelten<br>Adressen ausschließlich gegen die Kunden-Stammdaten abgeglichen<br>werden. Adressdaten in Angeboten bzw. Aufträgen werden ignoriert. Vorteil<br>dieser Option, Lieferanschriften, z.B. an Subunternehmen, werden beim |

Seite 11

| zuordnung ignorieren                                                                                              | Abgleich ignoriert.                                                                                                    |
|----------------------------------------------------------------------------------------------------|----------------------------------------------------------------------------------------------------|
| Felder ignorieren beim<br>Anschriftenvergleich für<br>Übernahmevorschlag                                          | Markierte Felder werden beim Kundenadressvergleich in der<br>Übernahmemaske nicht berücksichtigt.                                                                                                    |
| Unterartikel (falls<br>vorhanden) aus<br>Stammdaten bei<br>folgenden Lieferanten<br>bevorzugen<br>(kommagetrennt) | Sind hier Lieferantennummern eingetragen, werden die Unterpositionen aus<br>den Artikelstammdaten dieser Lieferanten bevorzugt. Wollen Sie, dass diese<br>Regelung für mehrere Lieferanten gilt, dann trennen Sie bitte die jeweiligen<br>Lieferantennummern mit einem Komma.                                                                                                    |
| Übernahme rückwirkend<br>nach Einlesen (1-30<br>Tage)                                                             | Die Funktion dieser Vorgabe erläutern wir Ihnen an einem Beispiel.<br>Eine Planung wird eingelesen und aufgrund eines fehlenden Mappings kann<br>MÖBELPILOT hierzu automatisch keinen Auftrag anlegen. Einige Tage<br>später wird der Fehler beseitigt. Wird hier eine Vorgabe gesetzt, dann prüft<br>das Programm rückwirkend, ob es ggf. Planungen gibt, die nicht<br>automatisch übernommen werden konnten. In unserem Beispiel würde für<br>diese Planung doch noch automatisch ein Auftrag angelegt. |
| Lieferant für<br>Zusatzartikel                                                                                    | Werden in der Planung Zusatzartikel ohne Lieferantenbezug eingefügt, kann<br>man hier die entsprechende MÖBELPILOT-Lieferantennummer hinterlegen,<br>die für die Positionsanlage herangezogen werden soll.                                                                                                    |
| Nach erfolgreicher<br>Übernahme aus<br>"Planung übernehmen"                                                       | Geben Sie hier an, ob MÖBELPILOT nach der Planungsübernahme<br>- in der Ansicht verbleiben soll<br>- den angelegten Auftrag bzw. das Angebot aufrufen soll, oder<br>- in den angelegten Auftrag in der Kaufvertragsdirekterfassung bzw. in das<br>Formular <b>Bearbeiten Angebote</b> wechseln soll.                                                                                                    |
| Felder ignorieren beim<br>Kundenabgleich /<br>Übernahme                                                           | Markierte Felder werden beim Kundenadressvergleich nicht berücksichtigt.<br>Nutzen Sie bitte diese Option, wenn Sie die Kundendaten <b>nur</b> im<br>MÖBELPILOT pflegen.                                                                                                    |
| Felder ignorieren beim<br>Kopfdatenabgleich /<br>Übernahme                                                        | Ist Ihre Ablauforganisation so aufgebaut, dass die Kopfdaten eines<br>Planungsangebots bzw. eines Auftrages zunächst im MÖBELPILOT<br>angelegt werden, dann markieren Sie bitte an dieser Stelle die Felder, die<br>bei der Übernahme nicht berücksichtigt werden sollen.                                                                                                    |
| Automatische<br>Warenherkunft mit<br>Regelwerk                                                                    | Für den Fall, dass Sie für die Bestandsverwaltung Lagerplatzregeln<br>aufgestellt haben, sollten Sie das Kontrollkästchen aktivieren. Wollen Sie<br>mehr zu diesem Thema erfahren, dann wenden Sie sich bitte an unseren<br>Support.                                                                                                    |
| Bei Artikelerkennung<br>solche mit Bestand<br>bevorzugen                                                          | MÖBELPILOT prüft bei der Übernahme, ob die übergebenen Artikeldaten<br>mit den Warenwirtschaftsdaten übereinstimmen. Trifft diese<br>Übereinstimmung auf mehrere Artikeldaten zu, dann bevorzugt das<br>Programm die Artikelnummer mit vorhandenem Bestand.                                                                                                    |
| Anschlag bei<br>Modellabgleich<br>ignorieren                                                                      | Kastenmöbel werden in der Warenwirtschaft, aufgrund des Anschlags, oft<br>mit unterschiedlichen Artikelnummern eingepflegt. Soll die Prüfung hier ein-<br>geschränkt werden, dann aktivieren Sie bitte das Kontrollkästchen.                                                                                                    |
| Bestellungsdruckdatum<br>für folgende Lieferanten<br>auf Tagesdatum setzen                                        | Wird der Bestellvorgang bereits in der Planungssoftware ausgelöst, dann<br>kann das ursprüngliche Bestelldatum bei bestimmten Lieferanten nach der<br>Planungsübernahme durch das aktuelle Tagesdatum ersetzt werden. Soll<br>diese Regel bei mehreren Lieferanten Anwendung finden, dann trennen Sie<br>die Lieferantennummer mit einem Komma.                                                                                                    |
| Kundentext<br>zusammenführen                                                                                      | lst diese Option aktiviert, wird der Kundentext aus der EDI-AB zum<br>Kundentext hinzugefügt.                                                                                                    |
| Auftragsdatum der<br>ersten Übernahme<br>beibehalten                                                              | Folgeübernahmen liefern in der Regel auch ein aktuelles Auftragsdatum.<br>Wollen Sie grundsätzlich das ursprüngliche Datum beibehalten, dann<br>aktivieren Sie bitte das Kontrollkästchen.                                                                                                    |
| Keine Stammdaten für                                                                                              | Trägt man hier eine MÖBELPILOT-Lieferantennummer ein, werden bei den                                                                                                    |

| Positionen mit        | Positionen mit Unterartikeln keine Stammdaten übernommen. Soll diese |
|-----------------------|----------------------------------------------------------------------|
| Unterartikeln bei     | Regelung bei mehreren Lieferanten Anwendung finden, dann müssen die  |
| folgenden Lieferanten | Lieferantennummern mit Komma getrennt werden.                        |
| übernehmen            |                                                                      |